一部修正があり、2回受領された場合こちらをお読みください (1/3)

ORCAサポート医院様

令和6年6月21日

令和6年診療報酬改定(その10)

【重要】特定疾患関連の入力チェック、患者病名修正

処方箋料、処方料の算定漏れチェックのご依頼

株式会社スカイ・エス・エイッチ

長谷川、小林、竹本、畑中

毎度お世話になり、ありがとうございます。

さて、下記の通り診療報酬改定に伴う特定疾患関連の入力チェック、患者病名修正をよろしくお願 いいたします。また、一部の処方箋料、処方料の自動算定が漏れている疑いがあり、お手数ですが このチェックもよろしくお願いいたします。

一記一

1. 特定疾患関連算定チェック

(1) 画面左下、ファイアフォックスアイコン 6クリックし ORCA プログラムを立ち 上げてください。

(2) ORCA プログラム下方に下図のようなメニューがあります。先に下の「特定疾患関連算 定チェック」をクリックしてください。

## 特定疾患関連

<u>患者病名「05特定疾患療養管理料」削除対象一覧</u> <u>特定疾患関連算定チェック</u>

(3)今回の改定による特定疾患療養管理料、特定疾患処方管理加算の特定疾患対象 病名がない診療をチェックします。特定疾患療養管理料と生活習慣病管理料2の 同月内の同時算定をチェックします。

| 患者番号   | 氏名    | 算定日       | 算定内容             | コメント                     |
|--------|-------|-----------|------------------|--------------------------|
| 000007 | 長谷川 司 | R06.06.19 | 特定疾患療養管理料(診療所)   | 特定疾患対象病名なし               |
| 000007 | 長谷川 司 | R06.06.19 | 特定疾患処方管理加算(処方箋料) | 特定疾患対象病名なし               |
| 000026 | 岡本 幸子 | R06.06.18 | 特定疾患療養管理料(診療所)   | R06.06.21 生活習慣病管理料 2 算定有 |

チェックをしていない項目

主病名有無のチェックはしていません。

- 2. 患者病名「05 特定疾患療養管理料」削除対象一覧
  - (1) 画面左下、ファイアフォックスアイコン 上げてください。

をクリックし ORCA プログラムを立ち

(2) ORCA プログラム下方に下図のようなメニューがあります。次に下の「患者病名「05 特 定疾患療養管理料」削除対象一覧」をクリックしてください。

## 特定疾患関連

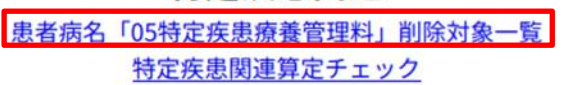

(3) 患者病名に脂質異常症・高血圧症・糖尿病を含むが、疾患区分は「05 特定疾患療養 管理料」が入っている、または患者病名はアナフィラキシー、ギラン・バレー症候群ですが、 疾患区分に「05 特定疾患療養管理料」がないものを表示します。

| 患者番号    | 氏  | 名  | 病名             | 開始日       | 転帰日 |
|---------|----|----|----------------|-----------|-----|
| 000011  | 日医 | 良夫 | アナフィラキシー(特疾病名) | R06.05.23 |     |
| 000011  | 日医 | 良夫 | 糖尿病            | R06.05.23 |     |
| 000011  | 日医 | 良夫 | 脂質異常症          | R06.05.23 |     |
| 000011  | 日医 | 良夫 | 高血圧症           | R06.05.23 |     |
| 000026※ | 岡本 | 幸子 | 糖尿病            | R06.06.18 |     |
| 000026※ | 岡本 | 幸子 | 糖尿病性ニューロパチー    | R06.06.18 |     |

- (4) <u>従来から入力されている患者病名の疾患区分は、自動的には修正されません。</u> 患者ごとの手修正が必要です。
- ・背景色ピンク色は、特例疾患関連病名は一つもないのに特定疾患が自動算定 されてしまう患者病名ですので、最優先で修正してください。
- ・背景色黄色は、今回改定により特定疾患関連病名が一つもなくなった患者病名です。 特定疾患関連は自動算定されませんが、次優先で修正してください。
- ・背景色白は、9月末までに修正してください。

(5)患者病名、疾患区分修正に関する注意事項 電子カルテから病名を入力されている医療機関様は、電子カルテから修正してください。 電子カルテから DO 入力、セット入力をされている場合は、「特定疾患療養管理料」を 消してください。ORCA は、警告を出さず入力できてしまいます。 電子カルテでの修正方法は、電子カルテメーカにお尋ねください。

電子カルテをお使いではない場合、ORCA から修正で問題ない場合、次ページの方法で お願いします。

- (6) ORCA での疾患区分修正
  - ・該当患者の病名画面を開きます。

① 該当病名をクリック

|     | 番号 診療科        |            | 傷病名        | 開始日       | 転帰日                                                                                                    | 転帰     | 疾患区分   | 主病名 | 疑い   | 3  |
|-----|---------------|------------|------------|-----------|----------------------------------------------------------------------------------------------------|--------|--------|-----|------|----|
| (I) | 1 内科 高血       | 1圧症        |            | R 6. 5.23 |                                                                                                    |        | 特定疾患   |     |      | C. |
|     | 2 内科 糖尿       | 病          |            | R 6. 5.23 |                                                                                                    |        | 特定疾患   |     |      | П  |
|     | 3 内科 脂質       | <b>其常症</b> |            | R 6. 5.23 |                                                                                                    |        | 特定疾患   |     |      |    |
|     | 4 内科 アナ       | フィラキシー     |            | R 6. 5.23 |                                                                                                    |        |        |     |      |    |
|     | 5 内科 統合       | 5失調症       |            | R 6. 6.14 |                                                                                                    |        |        |     |      |    |
|     | 1             | (          |            |           |                                                                                                    |        |        |     |      |    |
|     | 病名番号          | 1          |            | 01        | 1 内科                                                                                                    |        | ¥      |     |      |    |
|     |               |            | r r        |           | Ŷ                                                                                                    |        |        |     |      |    |
|     | 病名コード         |            |            |           |                                                                                                    |        |        |     |      |    |
|     | ÷ 4           |            |            |           |                                                                                                    |        |        |     |      |    |
|     | 炳冶            | 高皿注症       |            |           |                                                                                                    |        |        |     |      |    |
|     | 補足コメント        |            | <u> </u>   |           |                                                                                                    |        |        |     |      |    |
|     | INACE A 2 I T |            | ll         |           |                                                                                                    |        |        |     | 番号   |    |
|     |               | (          |            | )         |                                                                                                    |        |        |     | 0004 | i  |
|     |               | ·          |            |           |                                                                                                    |        |        |     | 0005 | 4  |
|     | カルテ病名         |            |            |           |                                                                                                    |        |        |     | 0005 | ÷  |
|     |               |            |            |           |                                                                                                    |        |        |     | 0006 |    |
|     | 開始日           | R 6. 5.23  | 転帰 🗸       | 転帰日       | _                                                                                                    |        |        |     |      | i  |
|     |               |            |            | (         | 2)                                                                                                    |        |        | _   | 0007 | ł  |
|     | 疑い            |            | ✓ 主病名      | ▼ 疾患区分    | 105 特定 時 1 1 | 民患療養管理 | 理料     | ~   |      | ī. |
|     |               |            |            |           | -                                                                                                    |        |        |     | 0008 | t  |
|     | 入外区分          |            | ✓ 保険適用     |           | 03 皮膚科                                                                                                    | 特定疾患措  | 旨導管理料( | 1)  |      |    |
|     |               |            |            |           | 04 皮膚科                                                                                                    | 特定疾患措  | 旨導管理料( | 2)  | 0009 |    |
|     | レセプト表示        |            | ▶ レセプト表示期間 | 保険病名      | 05 特定疾                                                                                                    | 思療養管理  | 里料     |     |      |    |
|     |               |            |            |           | 07 T 6.1                                                                                                    | い、指導料  |        |     | 0010 |    |

- ② 疾患区分の右側をクリックし、空白の部分を選択。アナフィラキシーなどで空白になっている場合は、05 特定疾患療養管理料を選択
- ・右下「登録」をクリック
- 3. 処方箋料、処方料の算定漏れチェック
  - 一部の処方箋料、処方料が漏れている疑いがあります。疑いがある患者一覧は以下の 方法で表示させることができます。
  - ・「52 月次統計」をクリック、「令和6年6月処方箋等算定漏れ疑い患者一覧」が下の方 に表示されるまで画面下「次頁」をクリック。大部分の医療機関様は、1回のクリック で表示されます。

|     | _ | 0 ×= - /= - |       |  |         |   |  |
|-----|---|-------------|-------|--|---------|---|--|
|     |   | 令和6年6       | 月処万箋料 |  |         |   |  |
| 018 |   | 終了日         | * 21  |  | C S V区分 | * |  |

- ・令和6年6月処方箋等算定漏れ疑い患者一覧 右側に 🗹 チェックを入れる
- ・終了日に今日の日(6月21日であれば「21」)を入れる
- ・右下「処理開始」をクリック
- ・「F12:印刷する」または「F10:プレビュー」をクリック
- ・処方箋料、処方料の算定漏れがある患者一覧が印刷、またはプレビューされます。 多くは問題ないと思いますが、念のための確認をよろしくお願いいたします。

-以上-